## <u>エントリーまでの入力方法</u>

パブリックコネクトからのエントリー入力方法の手順を紹介します。 ※スマホでの画面で紹介していますがPCでもエントリー可能です。

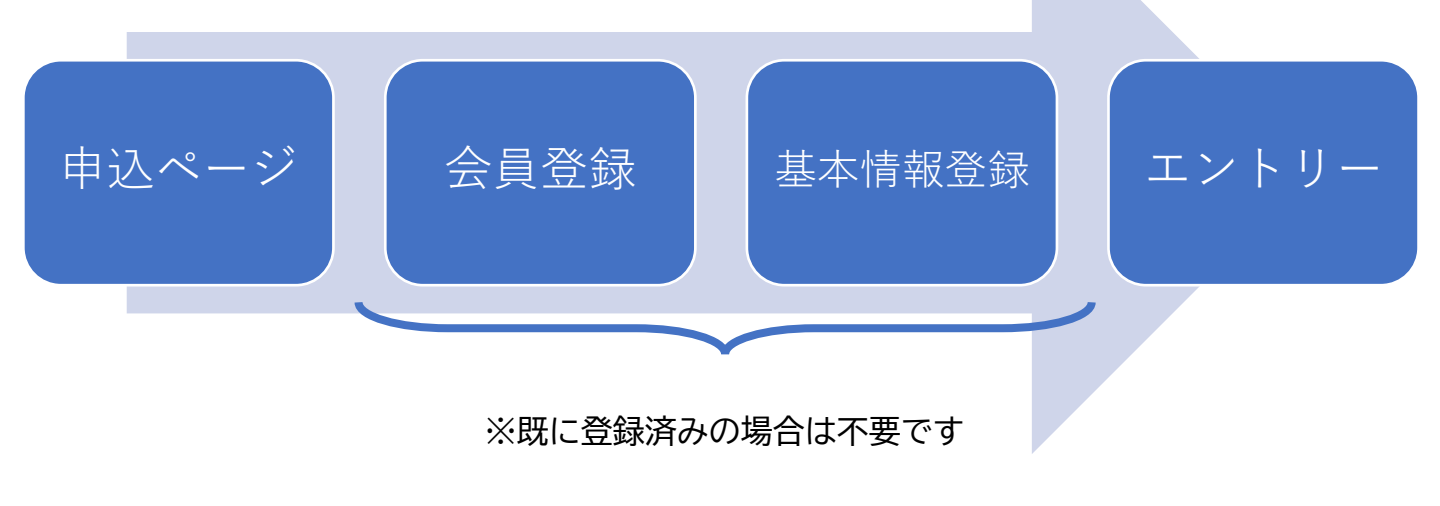

1. 申込ページ

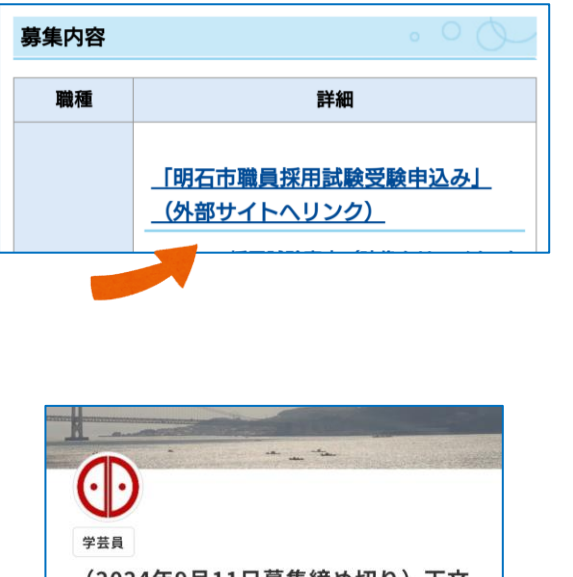

①市の採用ページの「「明石市職員採用試験申込 (外部サイトヘリンク)」を選ぶ

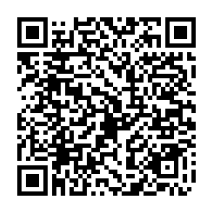

市の採用ページはこちら

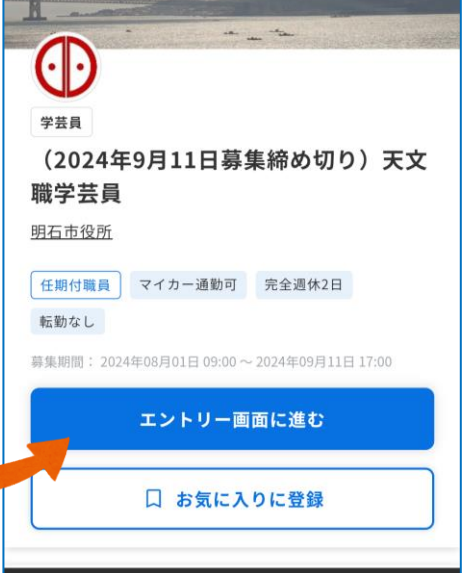

②パブリックコネクトの募集ページに移動

次に エントリー画面に進む を選択

2. パブリックコネクトの会員登録 ※既に登録済みの場合は不要

※ここでは、メールアドレスで会員登録する場合の方法を紹介していますが、 その他の方法での会員登録でも問題ありません。

| メールアドレスで会員登録する              |                                             |      |          |   |        |  |  |
|-----------------------------|---------------------------------------------|------|----------|---|--------|--|--|
| メールアドレス *必須                 |                                             |      |          |   |        |  |  |
|                             |                                             |      |          |   |        |  |  |
| <b>→ → ∧</b>                | 紹介メー                                        | 山を受け | -<br>取 ス |   |        |  |  |
| あなたの                        | ぶへおケスールを受け取る<br>あなたの希望条件に合致した新着求人情報をお届けします。 |      |          |   |        |  |  |
| ※他にも、編集部があなたにオススメしたい求人や官公庁に |                                             |      |          |   |        |  |  |
| 関9つ頂:                       | 報をお庙り                                       | しまり。 |          |   |        |  |  |
| 生年月日                        | *必須                                         |      |          |   |        |  |  |
| 年                           | $\sim$                                      | 月    | $\sim$   | 日 | $\sim$ |  |  |
|                             |                                             |      |          |   |        |  |  |
| 性別 *必                       | 須                                           |      |          |   |        |  |  |
| () 男                        | 性                                           |      |          |   |        |  |  |
| ○ 女性                        |                                             |      |          |   |        |  |  |
| 0                           | 答しない                                        |      |          |   |        |  |  |
| お住まいの都道府県 *必須               |                                             |      |          |   |        |  |  |

③ページの下にある「メールアドレスで会員登録 する」の部分で必要事項を入力

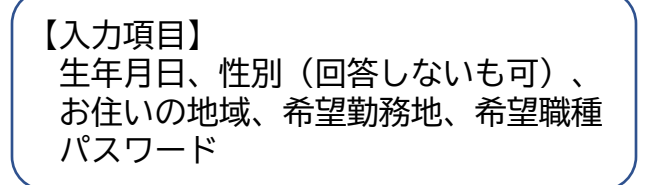

④必要事項を入力後に一番下の、

| 登録するを |
|-------|
|-------|

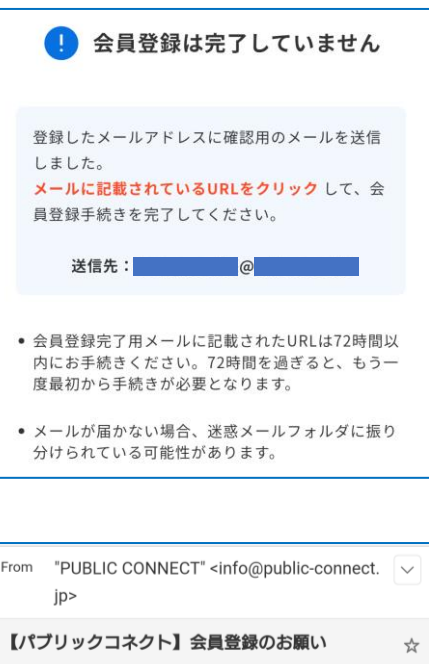

2024/08/07 水曜日 09:18

この度はパブリックコネクトにご登録いただき、あり がとうございます。

まだ会員登録は完了しておりません。 以下のURLをクリックして、会員登録手続きを完了し てください。

■会員登録手続きを完了する <u>https://public-connect.jp/user/mypage?</u>

ac viZXhwljoxNzIzMjQ5MDk4fQ.nnKsXHTDtLwFmt 8q\_0yNAC6H8L\_P8UDRQfoBanKGTXo

\*こちらのURLの有効期限は72時間となりますので、ご 注意ください。 ⑤登録したメールアドレスに確認用のメールが送 信されます。

●メールの件名 【パブリックコネクト】会員登録のお願い

●送信元メールアドレス info@public-connect.jp

⑥送信された確認メールの「■会員登録手続きを 完了する」から会員登録のページへ

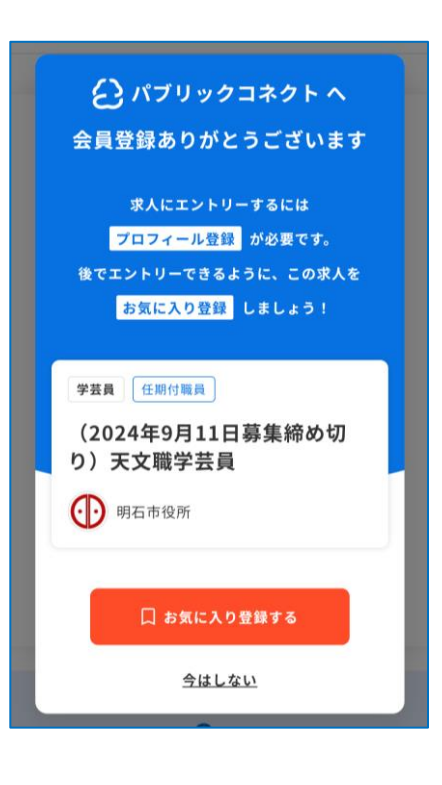

## ⑦会員登録が完了

※「お気に入りに登録」は任意です(作業を中断 した際に再度募集ページに戻りやすくなります)

## 3. 基本情報の登録

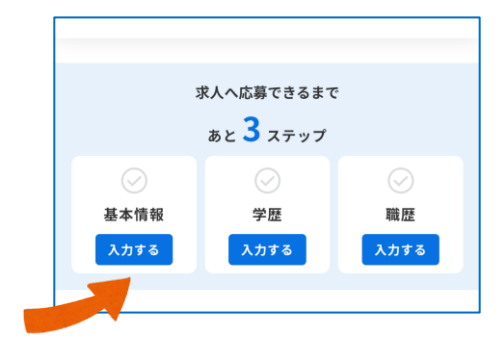

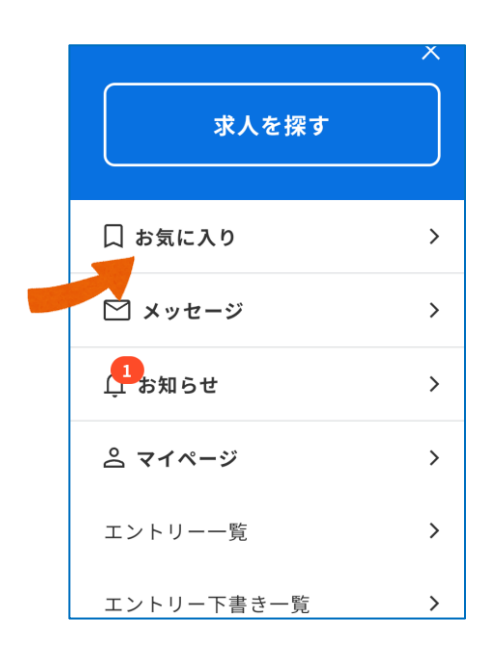

⑧基本情報の 入カする を選択

※既に登録済みの場合は不要

画面の指示に従って必要事項を入力

引き続き「学歴」と「職歴」を入力する ※希望条件やスカウト設定は任意項目です

⑨基本情報の登録後、応募職種のエントリー画面へ (マイページのお気に入りから移動すると便利です) 4. エントリー

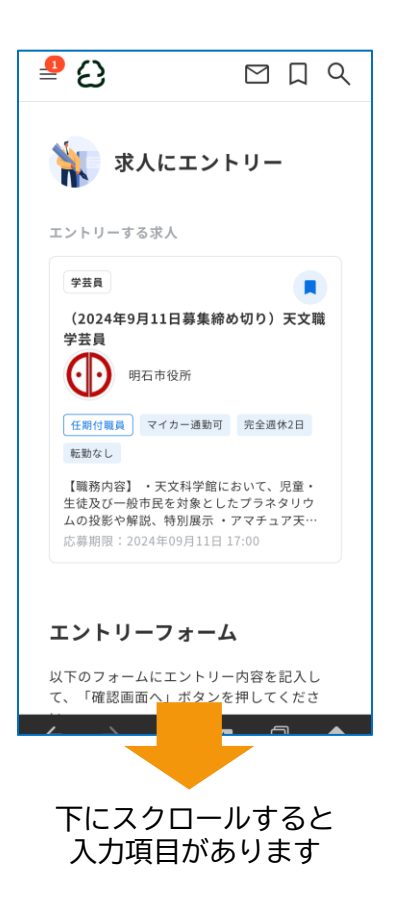

| 0/100          |                                    |
|----------------|------------------------------------|
| 求人にエン<br>フィール情 | トリーすると、この官公庁にあなたのプロ<br>報が全て表示されます。 |
| □ 上記に          | 同意する                               |
|                |                                    |
|                | 確認画面へ                              |
|                |                                    |
|                | 下書き保存する                            |

| 送信する    |  |
|---------|--|
| 下書き保存する |  |
| 訂正する    |  |

⑩エントリーフォームの必要事項を入力

①必要事項を入力後、ページの一番下の

を選択

※必要事項をすべて入力するとボタンが青色 に変わります

| ⑫エントリー内科                                                    | 容を確認し、問                   | 題なければ                           | 2                       |
|-------------------------------------------------------------|---------------------------|---------------------------------|-------------------------|
| 送信する                                                        | を選択                       |                                 |                         |
| <ul> <li>送信するとエン</li> <li>見直す場合は (<br/>選択してください)</li> </ul> | <u>トリー内容の修</u><br>か<br>い。 | <u>正はできま</u><br><sub>訂正する</sub> | : <mark>せん。</mark><br>を |

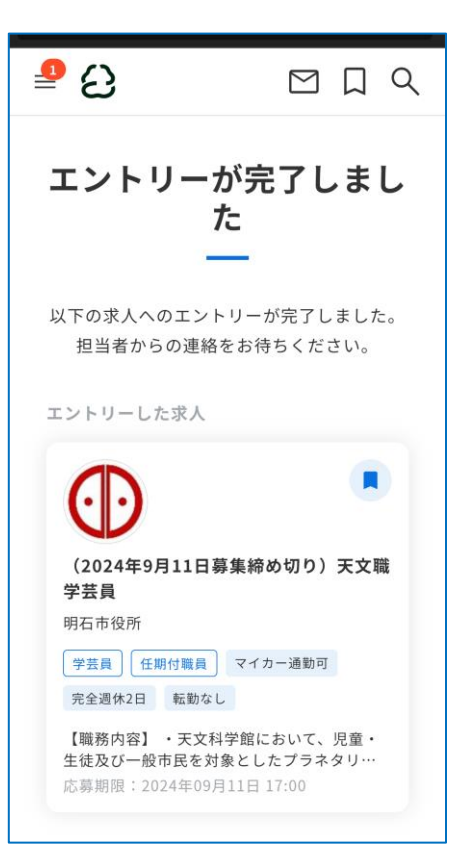

⑬エントリーの完了

## エントリーに際しての注意点

・受験申込みが完了すると受付完了メールが送付されますので、届いたことを確認してください。しばらくしてもメールが届かない場合はお問い合わせください。

・「@public-connect.jp」のドメインから送信されるメールを受信できるよう設定してください。

・通信障害等のトラブルについては、一切の責任を負いませんので、余裕をもっ てお申込みください。

・インターネットによる申込みは 24 時間可能ですが、申込締め切り直前は、 サーバーが混み合うことなどにより申込みに時間がかかる恐れがありますので、 余裕をもって申込手続きを行ってください。

エントリーはこれで完了です。

申込期間終了後に、受験番号(エントリー番号)等を メールでお知らせします。

今後、試験の連絡や合格発表などをメールでお知らせしますので、 こまめなメールチェックをお願いします。

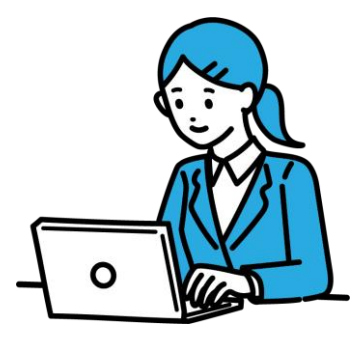